## PASSO A PASSO PARA ASSINATURA

Esta assinatura é mensal, e você poderá cancelar a qualquer momento.

## PASSO 1 - Basta clicar em ASSINE 12,90/MES ou pode esta em inglês SUBSCRIBE 12,90/MONTH

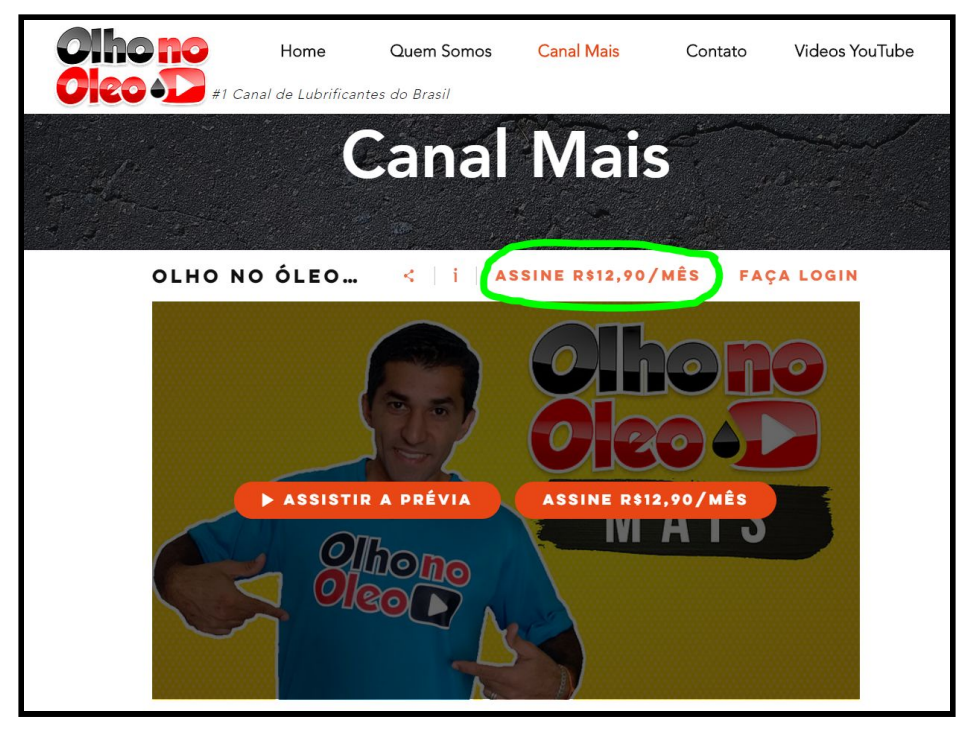

## PASSO 2 - Clique no botão REGISTRE-SE ou SIGN UP

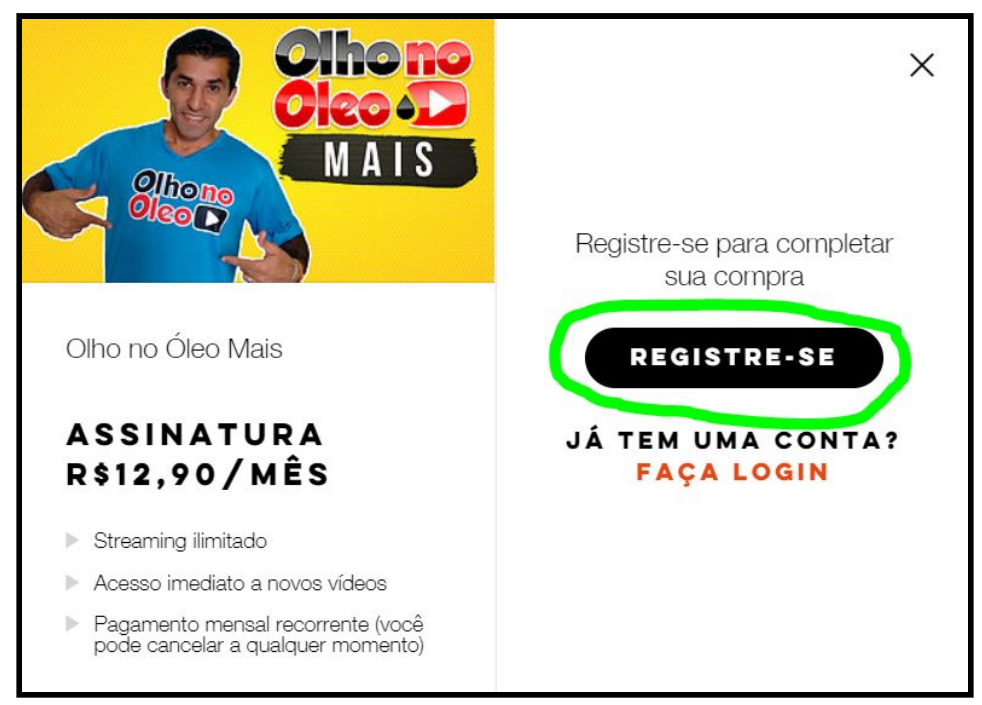

PASSO 3 - Faça seu registro criando um usuário e senha particular, ou, faça seu registro com Facebook ou Google+

| Regis                      | stre-se                  |
|----------------------------|--------------------------|
| E-mail                     | Registre-se com Facebook |
| Senha                      | Registre-se com Google+  |
| Digite sua senha novamente |                          |
| ОК                         |                          |
| Já é um membro? Login      |                          |

PASSO 4 - Agora é apenas clicar em CONTINUAR COM PAYPAL ou PROCEED WITH PAYPAL

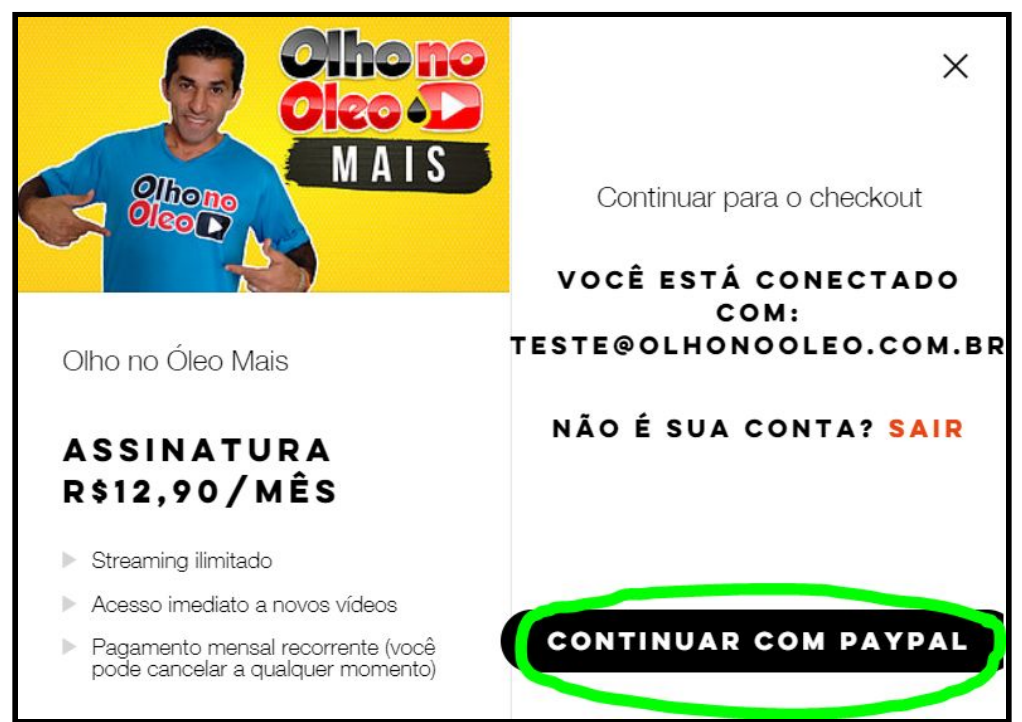

PASSO 5 - Nesta página clique em CRIAR UMA CONTA caso não tenha conta no PayPal (se você já tiver conta no PayPal é só fazer login normalmente com seu e-mail e senha - Siga para o PASSO 9)

| Pague com PayPal                   |                                             |
|------------------------------------|---------------------------------------------|
|                                    | ,                                           |
| E-mail                             |                                             |
| Senha                              |                                             |
| Permaneça cone<br>para comprar con | ectado com o One Touch™ (<br>m mais rapidez |
|                                    | Log in                                      |
| Esqueceu                           | seu e-mail ou senha?                        |
|                                    | ou                                          |
| Cri                                | iar uma conta                               |
|                                    |                                             |
| Cancelar e voltar para fabricio    | galvani@hotmail.com                         |

PASSO 6 - Você será redirecionado para plataforma do PayPal (plataforma de pagamento 100% confiável - qualquer dúvida sobre PayPal você poderá falar diretamente com eles no 0800 047 4482) Aqui você irá preencher os dados solicitados para fazer sua conta GRÁTIS no PayPal e clique em **CONTINUAR** 

| Prayrai                                                 |                                                   | ~                                                                   |
|---------------------------------------------------------|---------------------------------------------------|---------------------------------------------------------------------|
| Pagar com cartá<br>Não compartilhamos seus<br>vendedor. | <b>ão de crédito</b><br>s dados financeiros com o |                                                                     |
| País<br>Brasil                                          | ~                                                 | O PayPal é a maneira                                                |
|                                                         |                                                   | mais fácil e segura de                                              |
| 🥯 🕵 VISA 🔤 🚳                                            |                                                   | pagar.                                                              |
| Número do cartão                                        |                                                   | usando PayPal: nós mantemos seus dados<br>financeiros mais seguros. |
| Vencimento                                              | Cód. Seg.                                         |                                                                     |
| Nome                                                    | Sobrenome                                         |                                                                     |
| CEP                                                     |                                                   |                                                                     |
| Tipo de telefone<br>Celular                             | ✓ N° de telefone<br>+55                           |                                                                     |
| c                                                       | Continuar                                         | Î.                                                                  |

PASSO 7 - Preencha as informações necessárias, marque a opção de confirmação que deseja criar uma conta PayPal, e clique em CONCORDAR
E PAGAR

| P PayPal                                                                                                    |                                                                                                    |                                                                                                    |
|----------------------------------------------------------------------------------------------------|----------------------------------------------------------------------------------------------------|----------------------------------------------------------------------------------------------------|
| Crie sua cont<br>pagar                                                                                                    | ta do PayPal para                                                                                                    |                                                                                                    |
| E-mail                                                                                                    | 0                                                                                                    | O PavPal é a maneira                                                                                         |
| Senha                                                                                                    | Confirmar senha                                                                                                    | mais fácil e segura de<br>pagar.                                                                             |
| Data de nasc.                                                                                                    |                                                                                                    | Não importa onde você faz suas compras<br>usando PayPal: nós mantemos seus dados<br>financeiros mais seguros |
| CPF                                                                                                    |                                                                                                    |                                                                                                    |
| Confirmo que desejo<br>Contrato do Usuári<br>política ou contrato r<br>confirmo que tenho a<br>da internet e arquivo<br>informações sobre m                                                                                                    | o criar uma conta do PayPal e que li e aceito o<br>o, a Política de Privacidade e qualquer outra<br>tos Termos e Condições do PayPal. Também<br>acesso a mensagens de texto, e-mails, páginas<br>s em PDF e que o PayPal pode enviar<br>ninha conta por meio eletrônico.                                                                                                    |                                                                                                    |
| Quero usar o cartão cadastr.<br>recorrentes para fabriciogal<br>tratados pelo PayPal como F<br>no Contrato do Usuário do<br>minha conta do PayPal, essa<br>que, caso não seja possíviel<br>PayPal poderã debitar o vala<br>disponíveis em minha conta<br>não aceitar pagamentos em<br>único pagamento. Posso alte<br>sela vendedor ou cancelar e<br>minha conta no PayPal.com | ado na página anterior para fazer pagamentos<br>vani@hotmail.com. Esses pagamentos serão<br>"agamentos Pré-aprovados, conforme especificado<br><b>PayPal.</b> Estou ciente de que, se houver saldo em<br>e saldo pode ser usado para pagar esta compra e<br>cobrar meu cartão, independente do motivo, o<br>or da compra dos outros meios de pagamento<br>do PayPal. Se algum desses meios de pagamento<br>parcelas, a compra poderá ser cobrada em um<br>erar o meu meio de pagamento preferencial com<br>sta autorização a qualquer momento no perfil da<br>br. |                                                                                                    |
|                                                                                                    |                                                                                                    |                                                                                                    |

PASSO 8 - Preencha os campos PAGUE COM SEU SUA CONTA PAYPAL inserindo seus dados e-mail e senha (cadastrados na tela anterior) e clique em ACESSAR SUA CONTA

| Resumo do seu pedido                 | Pagar agora                                          |
|--------------------------------------|------------------------------------------------------|
| Descrição                            | Paque com sua conta do PavPal                        |
| Monthly subscription to Olho no Óleo | Em dois cliques, você finalizará este pagamento      |
| Mais for 12.9 BRL                    | - F well                                             |
|                                      | E-mail                                               |
|                                      | Senha do PavPal                                      |
|                                      |                                                      |
|                                      | Este é um computador particular. O que é isto?       |
|                                      | Acessar sua conta                                    |
|                                      |                                                      |
|                                      | ESQUECEU Seu e-mail ou semiar                        |
|                                      | ▶ Pague com seu cartão de crédito                    |
|                                      | E finalize sua compra agora, com segurança e rapidez |
|                                      | Cancelar e reformar a fabriciogalvani@hotmail.com.   |
|                                      |                                                      |
|                                      |                                                      |
|                                      |                                                      |
|                                      |                                                      |
|                                      |                                                      |
|                                      |                                                      |

PASSO 9 - Clique em CONCORDAR E PAGAR e sua inscrição estará realizada.

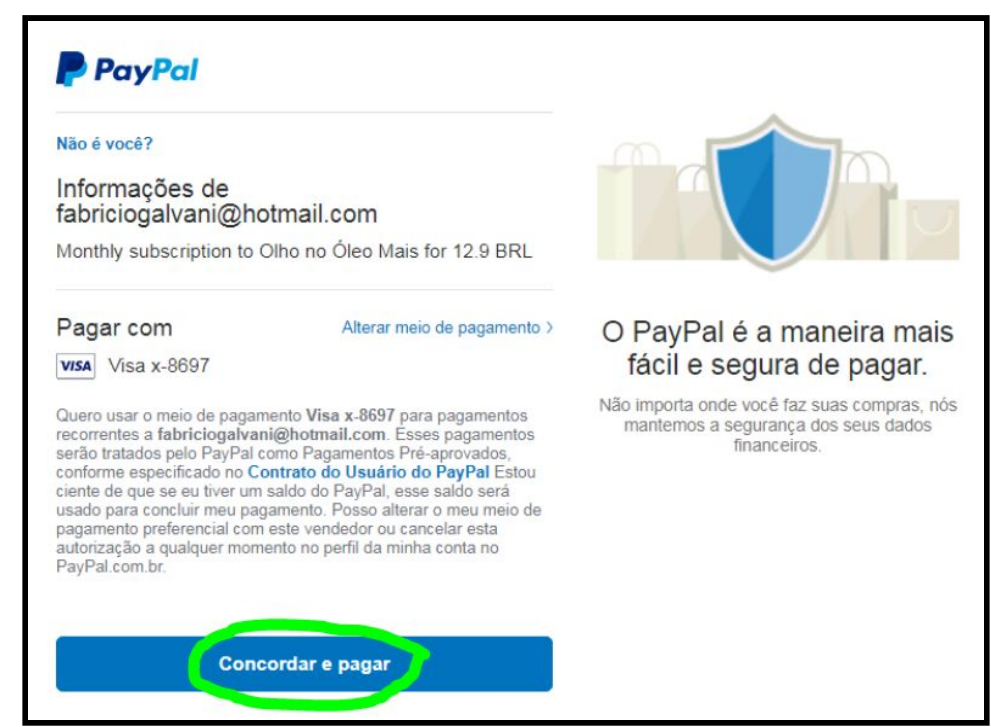

## **CANCELAMENTO DA ASSINATURA**

Para cancelar sua assinatura clique no **BOTÃO DE LOGIN** e depois em **CANCELAR ASSINATURA** 

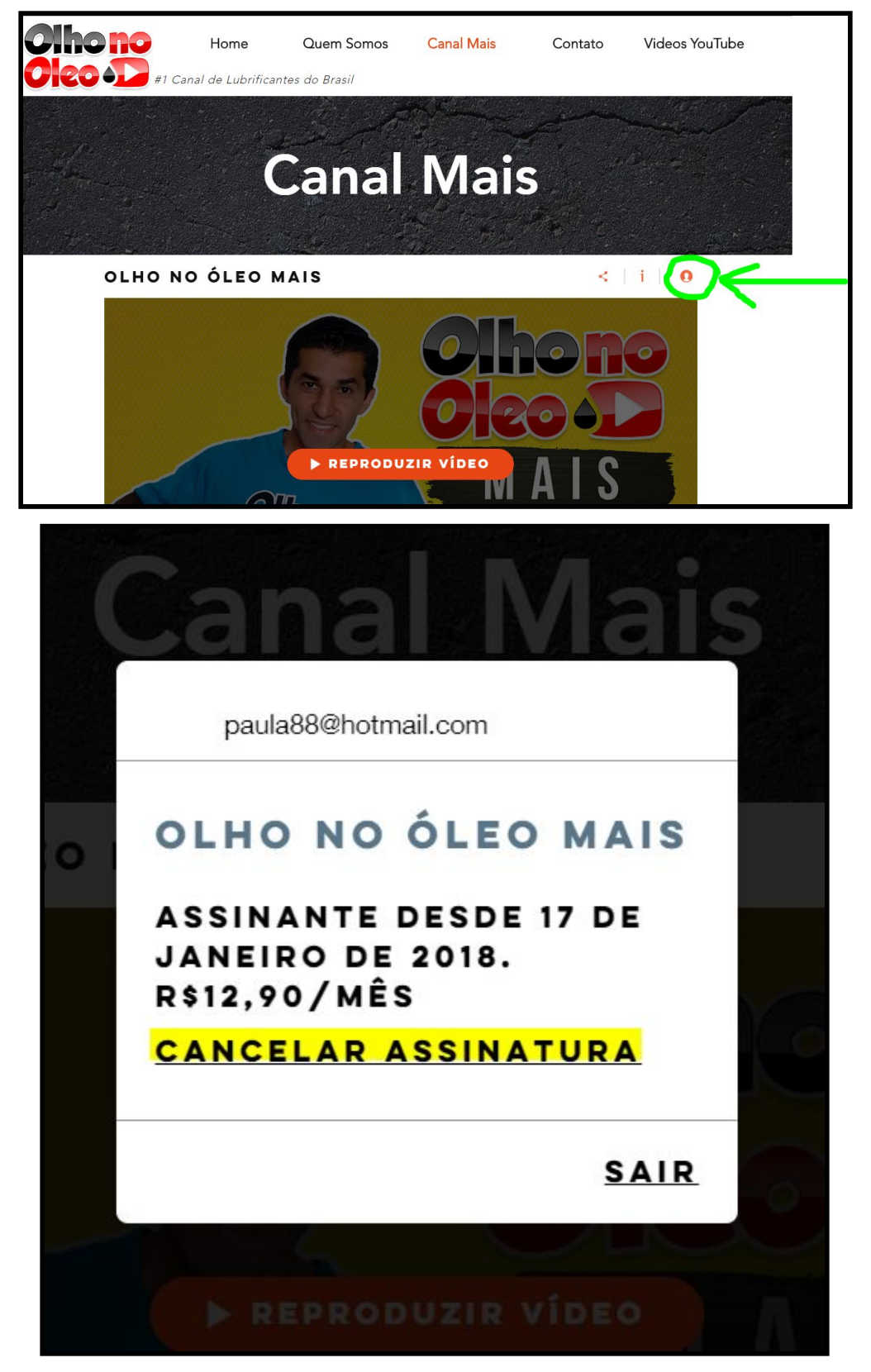